# TUTORIAL DE INSCRIÇÕES 7° ENECAMP E **31° ABERTO DE ESPORTES**

https://novo.mtgnet.com.br/

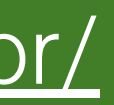

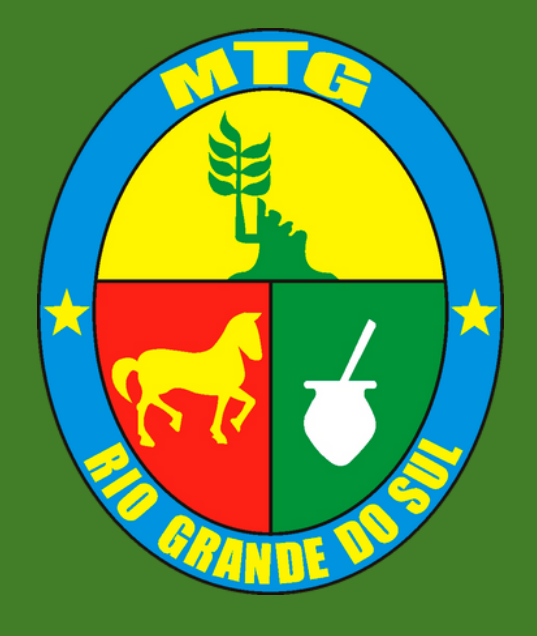

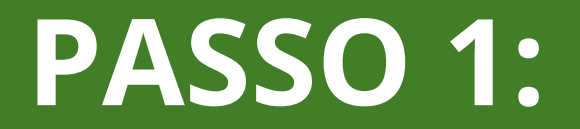

# Entrar no link: <u>https://novo.mtgnet.com.br</u>/ e entrar com o seu usuário de coordenadoria

#### Bem-vindo ao MTGNet

Usuário:

Senha:

ENTRAR

# PASSO 2:

#### Selecionar o evento que irá fazer a inscrição

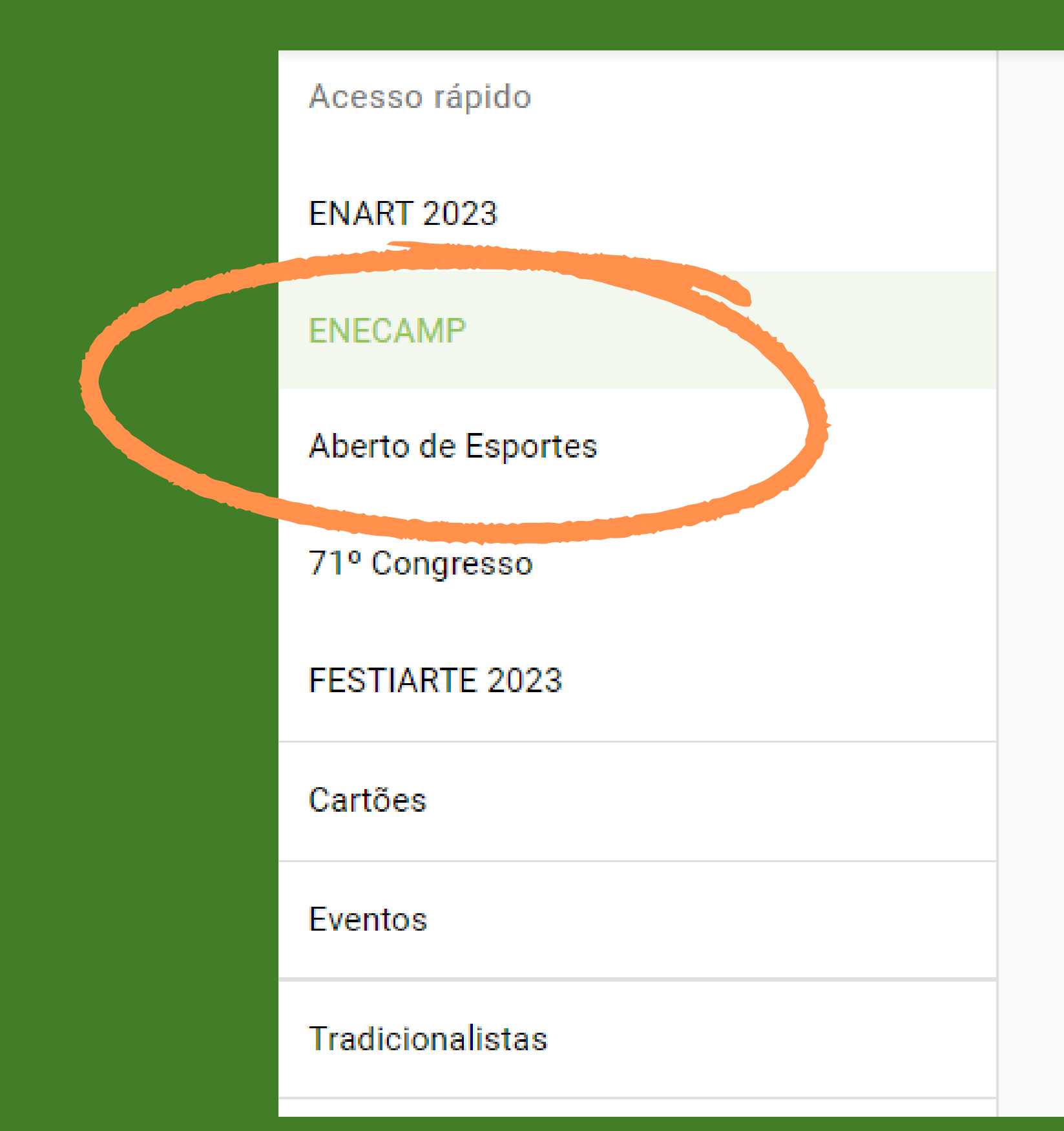

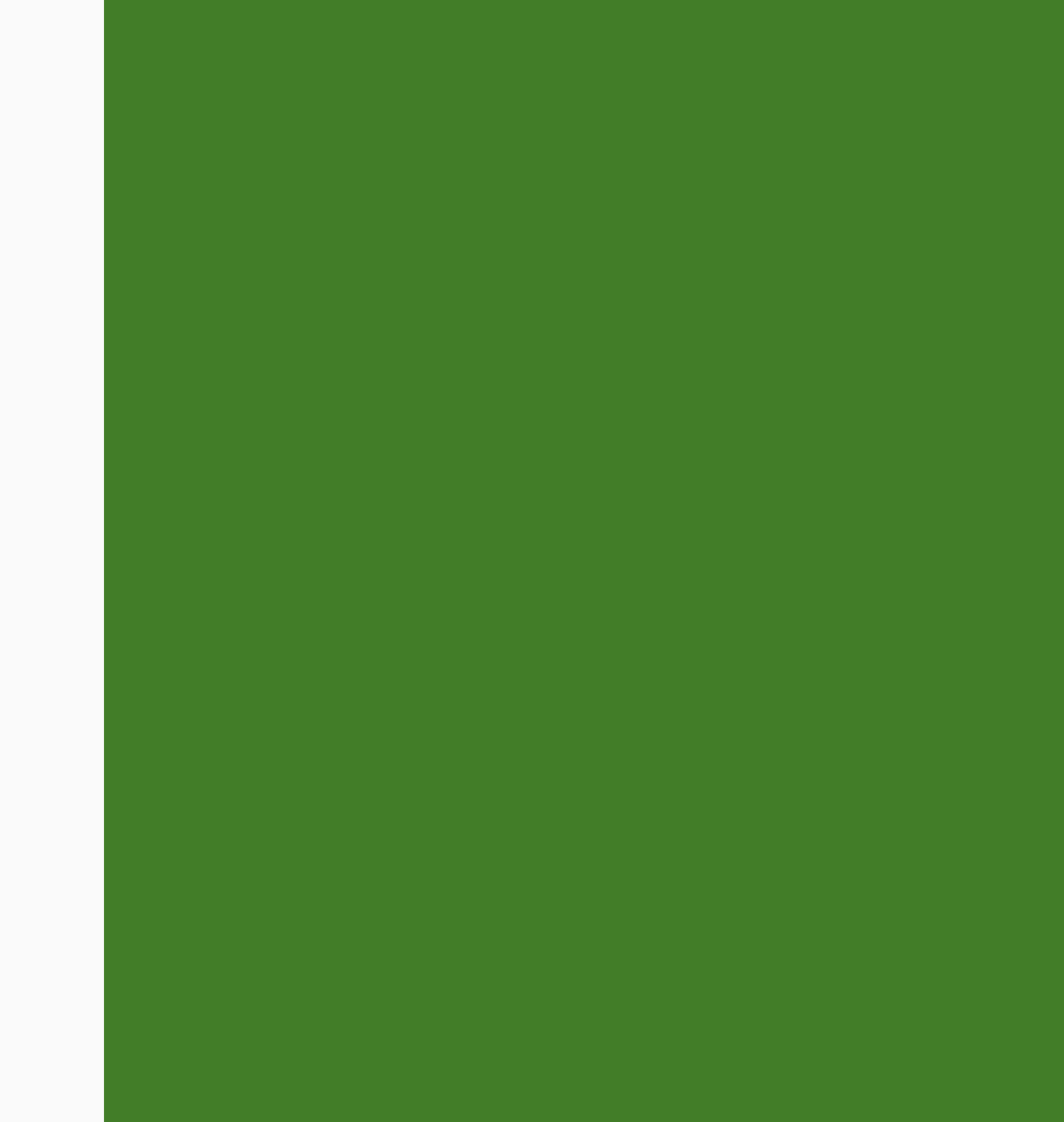

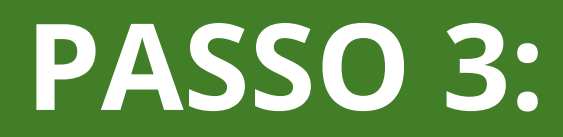

#### Buscar o nome da entidade; Clicar em "inscrever na entidade"

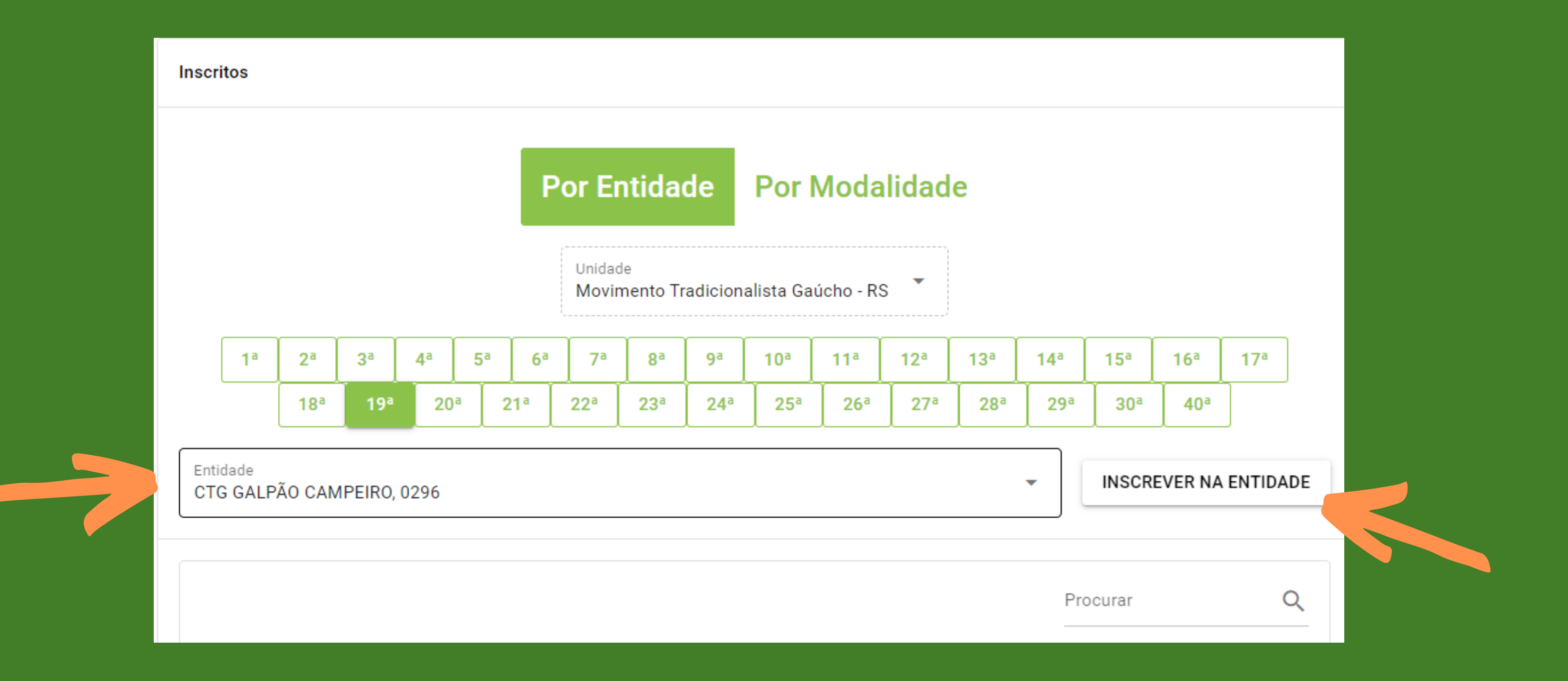

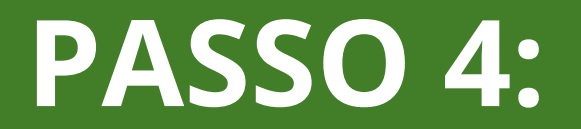

#### Buscar a modalidade e o time que o atleta fará parte:

#### Nova inscrição - 7º ENECAMP 2023

Unidade

Movimento Tradicionalista Gaúcho - RS

Modalidade/Categoria BOCHA QUARENTA E OITO - Time 1

BOCHA QUARENTA E OITO - Time 1

BOCHA QUARENTA E OITO - Time 2

BOCHA QUARENTA E OITO - Time 3

BOCHA QUARENTA E OITO - Time 4

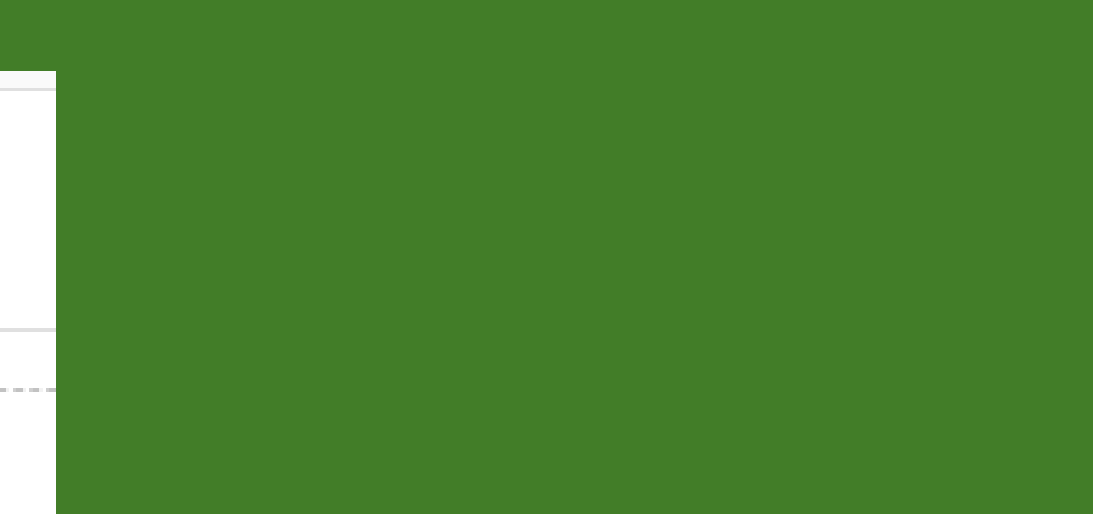

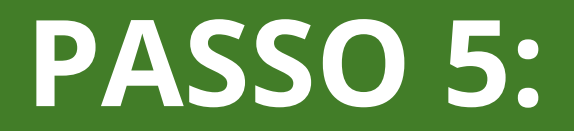

## Após selecionar a modalidade, Buscar o nome do atleta:

#### Nova inscrição - 7º ENECAMP 2023

Unidade

Movimento Tradicionalista Gaúcho - RS

Modalidade/Categoria BOCHA QUARENTA E OITO - Time 1

Entidade CTG GALPÃO CAMPEIRO, 0296

Tradicionalista

bresolin

CLAUDEMIR BRESOLIN

# PASSO 6:

## Selecionar o cartão válido e confirmar a inscrição.

#### Nova inscrição - 7º ENECAMP 2023

Unidade

Movimento Tradicionalista Gaúcho - RS

Modalidade/Categoria BOCHA QUARENTA E OITO - Time 1

Entidade

CTG GALPÃO CAMPEIRO, 0296

Tradicionalista

CLAUDEMIR BRESOLIN

Cartão

 $\oslash$ 

Sócio, TITULAR, Válido até 18/08/2024

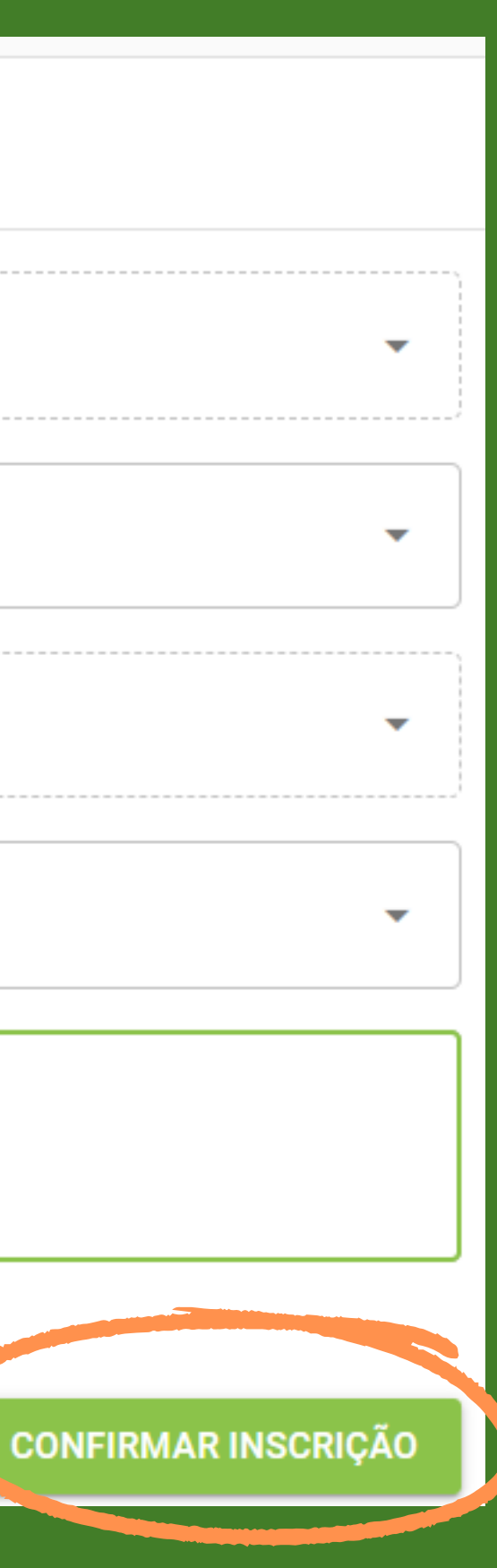

APÓS TODAS AS INSCRIÇÕES FEITAS, ATRAVÉS DO LINK WWW.MTGNET.COM.BR OS SENHORES PODEM GERAR O RELATÓRIO PARA CONFERÊNCIA.

PARA AJUDA COM AS INSCRIÇÕES OU DÚVIDAS: 51 99645-7353

**BOA SORTE NOS JOGOS CAMPEIROS!** 

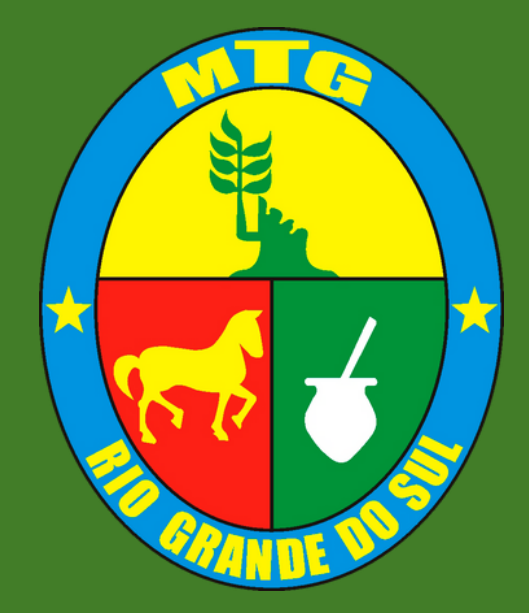